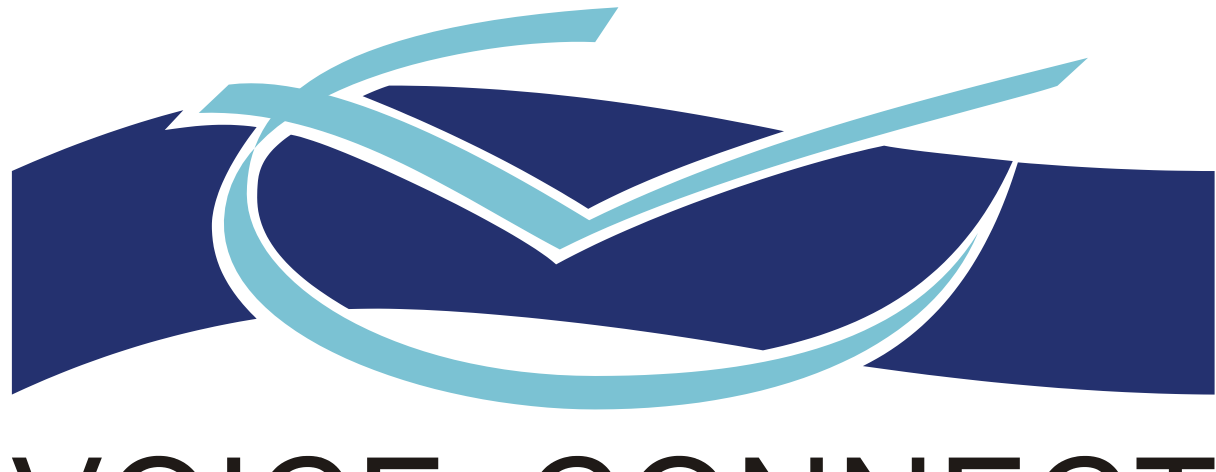

# VOICE CONNECT INTEGRATED COMMUNICATION SPECIALISTS

## SMS Desk 2.01.0000

## **User Guide**

Issue 1.00 – 13 November 2007

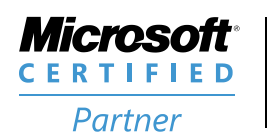

**ISV/Software Solutions** 

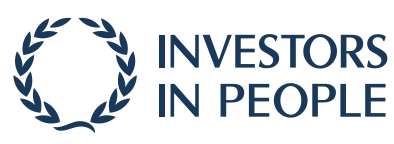

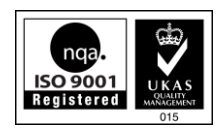

## CONTENTS

| 1    | Introduction                                                  | 3  |
|------|---------------------------------------------------------------|----|
| 2    | What you must know                                            | 3  |
| 3    | System Requirements                                           | 3  |
| 4    | How to Install SMS Desk                                       |    |
| 5    | How to Start SMS Desk                                         | 14 |
| 6    | Settings                                                      | 15 |
| 6.1  | Login                                                         |    |
| 6.2  | Internet Settings/Proxy                                       | 17 |
| 6.3  | Visual                                                        | 18 |
| 6.3. | .1 Hide Windows border                                        | 18 |
| 6.3. | .2 Show main window on startup                                | 20 |
| 6.3. | .3 Display notifications when new messages arrive             | 20 |
| 7    | Contacts and Groups                                           |    |
| 7.1  | Contacts                                                      | 21 |
| 7.1. | .1 Add a Contact                                              | 21 |
| 7.1. | .2 Edit a Contact                                             | 23 |
| 7.1. | .3 Delete a Contact                                           |    |
| 7.2  | Groups                                                        | 27 |
| 7.2. | .1 Add a Group                                                | 27 |
| 7.2. | .2 Edit a Group                                               | 29 |
| 7.2. | .2.1 Change the Name of a Group                               | 29 |
| 7.2. | .2.2 Change the Members of a Group                            | 31 |
| 7.2. | .3 Delete a Group                                             |    |
| 8    | Messages                                                      |    |
| 8.1  | Send Messages                                                 |    |
| 8.1. | .1 Send a Message to a Number in your Contacts                |    |
| 8.1. | .2 Send a Message to All Contacts                             |    |
| 8.1. | .3 Send a Message to One or More Numbers NOT in your Contacts |    |
| 8.2  | Receive Messages                                              |    |
| 8.2. | .1 Notification of Received Messages                          |    |
| 8.2. | .2 Receive Messages as Emails                                 |    |
| 8.3  | Record of Sent and Received Messages                          | 47 |

## 1 Introduction

SMS Desk by Voice Connect Ltd. is a small application that enables you to send and receive SMS text messages directly from and to a computer that runs the Windows operating system and that has Internet access. It operates in a similar manner to an email client such as Microsoft Outlook or Outlook Express.

## 2 What you must know

You must know how to use the version of Windows, under which you run SMS Desk and know how to use an email client such as Microsoft Outlook or Outlook Express.

## **3** System Requirements

SMS Desk runs under Windows 2000, Windows XP and Windows Vista.

## 4 How to Install SMS Desk

| IMPORTANT | (1) | You require <b>ADMINISTRATOR</b> rights to run the setup CD.                                                                                                    |
|-----------|-----|----------------------------------------------------------------------------------------------------|
|           | (2) | The setup CD attempts to install Microsoft .NET Framework Version 2.0, which SMS Desk uses. If you have this version already installed on your computer, you can cancel this installation. |

Do the following procedure.

- (1) Insert the SMS Desk setup CD into the CD or DVD drive of your computer.
- (2) After a short delay it runs and displays the following command window.

C:\WINDOWS\system32\cmd.exe

D:\>dotnetfx.2.0.exe /q

- 🗆 ×

(3) If your computer already has .NET Framework Version 2.0 installed, click the **Cancel** button and proceed from Step (4).

If your computer does not have .NET Framework Version 2.0 installed (or you do not know if your computer already has .NET Framework Version 2.0 installed), do the following procedure to install Microsoft .NET Framework Version 2.0.

(a) Click the  $\underline{Next} >$  button.

| Hicrosoft .NET Framework 2.0 Setup                           |               | × |
|--------------------------------------------------------------|---------------|---|
| Welcome to Microsoft .NET Framework 2.0<br>Setup             |               |   |
| This wizard will guide you through the installation process. |               |   |
|                                                              |               |   |
|                                                              | Next > Cancel |   |

(b) The .NET Framework Version 2.0 installer displays the following view. Select the **I accept the terms of the License Agreement** check box, so that it contains a tick.

| 🙀 Microsoft .NET Framework 2.0 Setup 📃 📃                                                                                                    |  |
|----------------------------------------------------------------------------------------------------|--|
| End-User License Agreement                                                                                                    |  |
|                                                                                                    |  |
| End-User License Agreement                                                                                                    |  |
| MICROSOFT SOFTWARE SUPPLEMENTAL LICENSE TERMS                                                                                                    |  |
| Microsoft Corporation (or based on where you live, one of its affiliates) licenses this supplement to you. If you are licensed to use Microsoft Windows operating system software (the "software"), you may use this supplement. You may not use it if you do not have a license for the software. You may use a copy of this supplement with each validly licensed copy of the software. |  |
| Print                                                                                                    |  |
| By clicking "I accept the terms of the License Agreement" and proceeding to use the product, I indicate that I have read, understood, and agreed to the terms of the End-User License Agreement.                                                                                                    |  |
|                                                                                                    |  |
| < <u>Back</u> <u>Install</u> <u>Cancel</u>                                                                                                    |  |

(c) This enables the **Install >** button, which you click.

| Microsoft .NET Framework 2.0 Setup                                                                                                    | _ 🗆 ×    |
|----------------------------------------------------------------------------------------------------|----------|
| nd-User License Agreement                                                                                                    |          |
|                                                                                                    |          |
| End-User License Agreement                                                                                                    | -        |
| MICROSOFT SOFTWARE SUPPLEMENTAL LICENSE TERMS<br>MICROSOFT .NET FRAMEWORK 2.0                                                                                                    |          |
| Microsoft Corporation (or based on where you live, one of its affiliates) licenses this<br>supplement to you. If you are licensed to use Microsoft Windows operating system<br>software (the "software"), you may use this supplement. You may not use it if you do<br>not have a license for the software. You may use a copy of this supplement with each<br>validly licensed copy of the software. | <b>-</b> |
| Print                                                                                                    | 5        |
| By clicking "I accept the terms of the License Agreement" and proceeding to use the<br>product, I indicate that I have read, understood, and agreed to the terms of the End-Us<br>license Agreement.                                                                                                    | ser      |
| ✓ I accept the terms of the License Agreement                                                                                                    |          |
| < <u>B</u> ack <u>I</u> nstall > <u>C</u> ance                                                                                                    | el       |

(d) The .NET Framework Version 2.0 is installed.

| Setup                    |                                                                  |                |
|--------------------------|------------------------------------------------------------------|----------------|
| į                        | Setup is configuring the install. This may take a minute or two. |                |
|                          |                                                                  |                |
|                          |                                                                  |                |
| Installing components    | vork 2.0 Setup                                                   |                |
| The items you selected a | are being installed.                                             |                |
| Installation Progress:   |                                                                  |                |
|                          |                                                                  |                |
| Registering ASP.NET      |                                                                  |                |
| Executing: C:\WINDOW     | 5\Microsoft.NET\Framework\v2.0.50727\aspnet_regi                 | is.exe -iru    |
|                          |                                                                  |                |
|                          |                                                                  |                |
|                          |                                                                  |                |
|                          |                                                                  | <u>C</u> ancel |

(e) Click the **<u>F</u>inish** button.

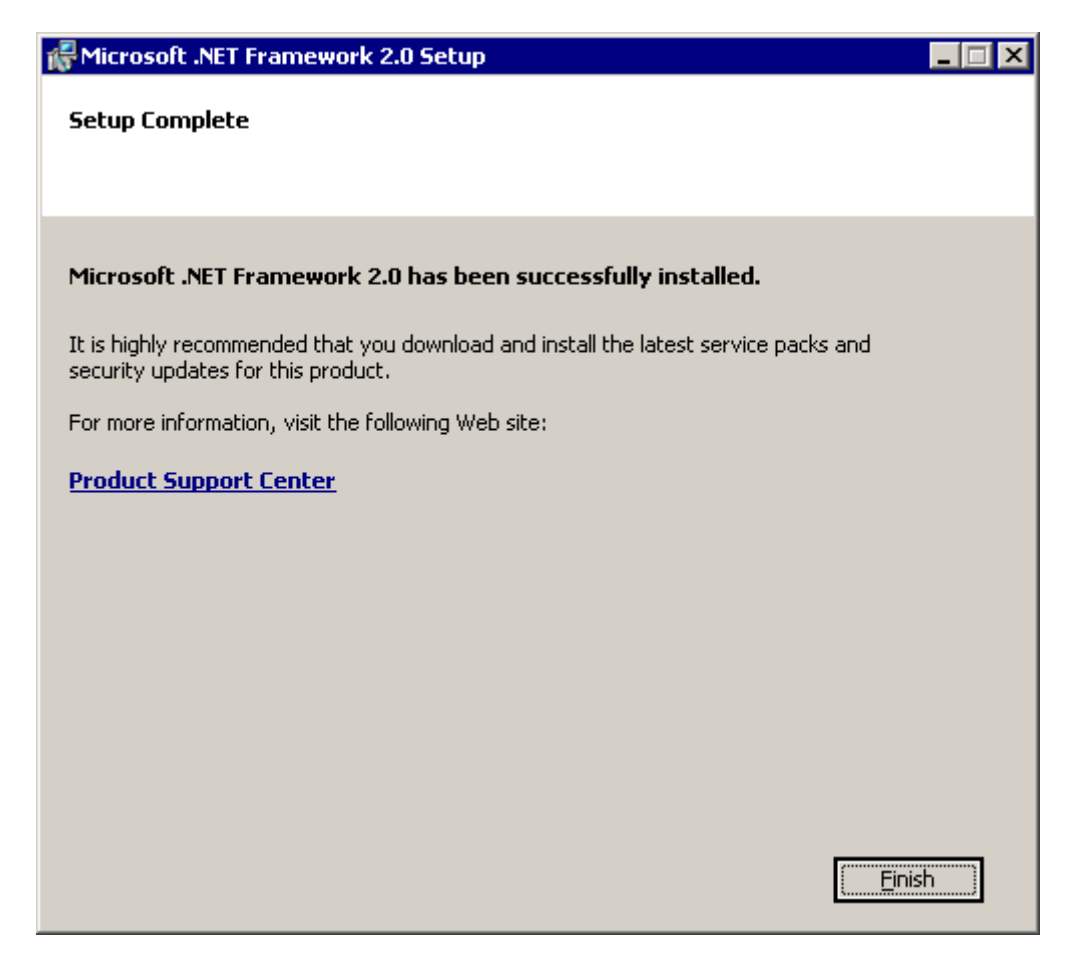

(4) The command window then changes as it runs the SMS Desk installer.

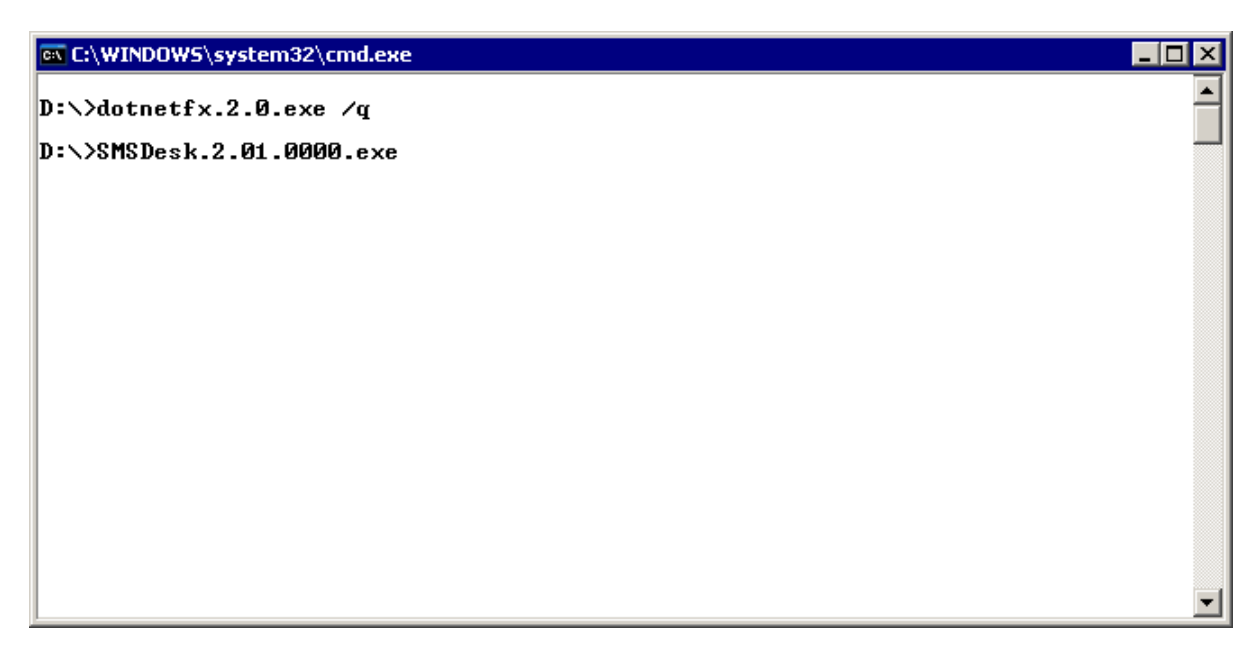

(5) The SMS Desk installer displays the following window. Click the <u>Next</u> > button.

|               | <b>Welcome to the InstallShield ₩izard for SMSDesk</b><br>The InstallShield® Wizard will install SMSDesk on your computer. To continue, click Next. |
|---------------|----------------------------------------------------------------------------------------------------|
| InstallShield | < Back (Next>) Cancel                                                                                                    |

(6) The SMS Desk installer displays the following window. Click the **I accept the terms of the license agreement** radio button.

| SMSDesk - InstallShield Wizar   | d                                                                                                    | × |
|---------------------------------|----------------------------------------------------------------------------------------------------|---|
| License Agreement               |                                                                                                    |   |
| Please read the following licen | se agreement carefully.                                                                                                    |   |
|                                 | VOICE CONNECT END USER LICENSE AGREEMENT THE SOFTWARE AND MATERIALS PROVIDED WITH THIS AGREEMENT ARE LICENSED, NOT SOLD, AND AVAILABLE FOR USE ONLY UNDER THE TERMS OF THIS LICENSE AGREEMENT. PLEASE READ THIS AGREEMENT CAREFULLY. BY DOWNLOADING, INSTALLING, COPYING, OR OTHERWISE USING THE SOFTWARE, YOU AGREE TO BE BOUND BY THE TERMS AND CONDITIONS OF THIS AGREEMENT AND BECOME A PARTY TO THIS AGREEMENT. IF YOU DO NOT AGREE WITH ALL OF THE TERMS AND CONDITIONS OF THIS AGREEMENT, DO NOT DOWNLOAD, INSTALL, COPY OR OTHERWISE USE THE SOFTWARE. This Voice Connect Limited ("Voice Connect") End User License Agreement ("Agreement") accompanies a Voice Connect software product in machine-executable binary code and related explanatory written materials ("Software"). The term "Software" shall also include any modified versions or updates of the Software licensed to you ("Licensee") by Voice Connect, but does not include source code for the Voice Connect software product. This copy of the Software is licensed to you, Licensee, as the end user, subject to all of the terms and conditions of this Agreement. LICENSE GRANT. Subject to the terms and conditions of this Agreement, Voice Connect or of the Software is licensee a non-exclusive and non-transferable license only to: (a) install and use for or of accept the terms of the license agreement  • I accept the terms of the license agreement |   |
| Install Shield                  | < <u>B</u> ack <u>N</u> ext> Cancel                                                                                                    |   |

(7) This enables the  $\underline{Next} >$  button, which you click.

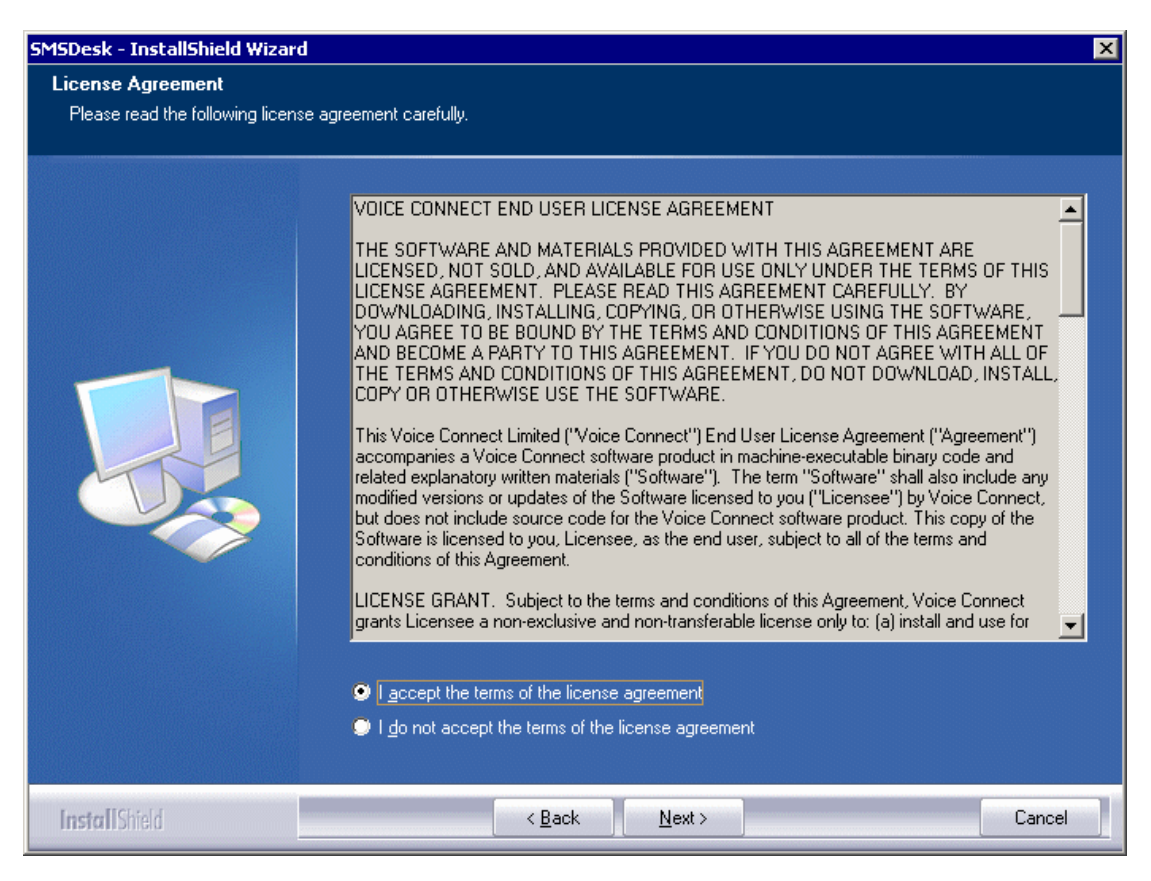

#### (8) Click the **Install** button.

| SMSDesk - InstallShield Wizard       | ×                                                                                                    |
|--------------------------------------|----------------------------------------------------------------------------------------------------|
| Ready to Install the Program         |                                                                                                    |
| The wizard is ready to begin install | ation.                                                                                                    |
|                                      | Click Install to begin the installation.<br>If you want to review or change any of your installation settings, click Back. Click Cancel to exit the<br>wizard. |
| InstallShield                        | < Back [Instal] Cancel                                                                                                    |

(9) It installs SMS Desk and displays the following window. Click the **Finish** button.

| SMSDesk - InstallShield Wizard |                                                                                               |
|--------------------------------|-----------------------------------------------------------------------------------------------|
|                                |                                                                                               |
|                                | InstallShield Wizard Complete                                                                 |
|                                | The InstallShield Wizard has successfully installed SMSDesk. Click Finish to exit the wizard. |
| InstallShield                  | < Back Finish Cancel                                                                          |

(10) Start SMS Desk. Click the Windows® **Start** button and select the following.

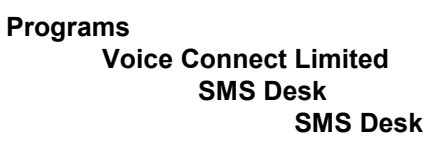

(11) SMS Desk displays the following window. Click the **Sign In** button.

| Soice Connect SMS Desk v2.01.0000 |     |
|-----------------------------------|-----|
| Voice Connect SMS Desk            | े 🛛 |
|                                   | Ē▼  |
|                                   |     |
|                                   |     |
|                                   |     |
|                                   |     |
| Sign In                           |     |
|                                   |     |
|                                   |     |
|                                   |     |
|                                   |     |
|                                   |     |
|                                   | 11. |

(12) SMS Desk displays the following window.

Enter your Account Number and Verification Code.

| e | ttings                                                                                      |
|---|---------------------------------------------------------------------------------------------|
|   | Login Internet Settings / Proxy Visual                                                      |
|   | Account Number                                                                              |
|   | <ul> <li>Automatically Sign In On startup</li> <li>Remember my Verification Code</li> </ul> |
|   | Cancel Save and Login                                                                       |
| _ | (1) SMS Desk remembers your Account Number                                                  |

| NOTES | (1) | SMS Desk remembers your <b>Account Number</b> .                                                                                                    |
|-------|-----|----------------------------------------------------------------------------------------------------|
|       | (2) | If you select the <b>Automatically Sign In On Startup</b> check box, so that it contains a tick, SMS Desk automatically runs and logs you in when you start up your computer and SMS Desk starts. |
|       |     | If you select this check box, SMS Desk automatically also selects the <b>Remember my Verification Code</b> check box.                                                                             |
|       | (3) | If you select the <b>Remember my Verification Code</b> check box, so that it contains a tick, SMS Desk remembers your <b>Verification Code</b> .                                                  |
|       |     | If you deselect this check box, so that it is empty, SMS Desk<br>automatically also deselects the <b>Automatically Sign In On Startup</b><br>check box, so that it is empty.                      |

Click the Save and Login button.

(13) SMS Desk displays the following windows.

| 🛢 Vo         | ice Connect SMS Desk v2.01.0000   |                |                   |      | -        |     |  |  |
|--------------|-----------------------------------|----------------|-------------------|------|----------|-----|--|--|
|              | Voice Connect SMS Desk            |                |                   |      |          | ି 🔀 |  |  |
| <b>//</b> // | 🥮 Voice Connect Ltd (Engineering) |                |                   |      |          |     |  |  |
|              | All Contacts                      | From           | То                | Туре | Mess     |     |  |  |
|              |                                   |                |                   |      |          | 2   |  |  |
| _&₽          |                                   |                |                   |      |          |     |  |  |
| 20           |                                   |                |                   |      |          |     |  |  |
| 28           |                                   |                |                   |      |          |     |  |  |
|              |                                   | •              |                   |      | Þ        |     |  |  |
|              |                                   | Status :       |                   |      |          |     |  |  |
|              |                                   | Message : No r | nessage selected. |      | <u>^</u> |     |  |  |
|              |                                   | Extra Info :   |                   |      | Ŧ        |     |  |  |
|              |                                   |                |                   |      |          |     |  |  |

#### 5 How to Start SMS Desk

(1)If you did NOT select the Automatically Sign In On Startup check box to set SMS Desk to automatically log you in (to SMS Desk), when you start your computer and SMS Desk starts, SMS Desk displays the following view.

Proceed from Section 4 (Page 3), Step (11), to log in.

| 📳 Voice Co | onnect SMS Desk v2.01.0000                        | _ 🗆 🗡 |
|------------|---------------------------------------------------|-------|
| Voice      | Connect SMS Desk                                  | ۵ 🔀 🕻 |
| 🧶          |                                                   | ≣▼    |
|            |                                                   |       |
|            |                                                   |       |
|            |                                                   |       |
|            | Sign In                                           |       |
|            |                                                   |       |
|            |                                                   |       |
|            |                                                   |       |
|            |                                                   |       |
|            |                                                   |       |
|            |                                                   |       |
| L          |                                                   | 14    |
| NOTE       | See Section 4 (Page 3) and Section 6.1 (Page 16). |       |

(2)If you DID select the Automatically Sign In On Startup check box to set SMS Desk to automatically log you in (to SMS Desk), when you start your computer and SMS Desk

See Section 4 (Page 3) and Section 6.1 (Page 16).

starts, SMS Desk displays the following view.

| Voice C | Connect SM5 Desk v2.01.00<br>Connect SM5 Desk<br>Connect Ltd (Engineering) | 00                                              |                 |      |      | □ ×<br>◇ ⊠<br>⊑ ▼ |
|---------|----------------------------------------------------------------------------|-------------------------------------------------|-----------------|------|------|-------------------|
|         | S All Contacts                                                             | From<br>Status :<br>Message : N<br>Extra Info : | o message selec | Type | Mess | 64                |

## 6 Settings

(1) Place the mouse pointer over the white menu icon near the top right of the window.

| 🛢 Voice Connect SMS Desk v2.01.0000 |                                 |                   |      |          |     |  |  |
|-------------------------------------|---------------------------------|-------------------|------|----------|-----|--|--|
| Voice Connect SMS Desk              |                                 |                   |      |          | े 🛛 |  |  |
| Voice Connect Ltd (Engineering)     | Voice Connect Ltd (Engineering) |                   |      |          |     |  |  |
| 💰 All Contacts                      | From                            | То                | Туре | Mess     |     |  |  |
|                                     |                                 |                   |      |          | 4   |  |  |
| <b>4</b> -                          |                                 |                   |      |          |     |  |  |
| 2/                                  |                                 |                   |      |          |     |  |  |
| 12                                  |                                 |                   |      |          |     |  |  |
|                                     | •                               |                   |      | ►        |     |  |  |
|                                     | Status :                        |                   |      |          |     |  |  |
|                                     | Message : No r                  | message selected. |      | <b>^</b> |     |  |  |
|                                     | Extra Info :                    |                   |      | <b>T</b> |     |  |  |
|                                     |                                 |                   |      |          |     |  |  |

The icon turns red and displays a prompt with the words  $\ensuremath{\mathsf{Display}}$  the menu.

| 🛢 Voice Connect SMS Desk v2.01.0000 |                |                   |          | _    |     |
|-------------------------------------|----------------|-------------------|----------|------|-----|
| Voice Connect SMS Desk              |                |                   |          |      | ି 🔀 |
| Voice Connect Ltd (Engineering)     |                |                   |          |      | ≣▼  |
| 🐴 All Contacts                      | From           | То                | Туре     | Mess |     |
|                                     |                |                   |          |      | 4   |
| <b>2</b> 0                          |                |                   |          |      |     |
| 1/                                  |                |                   |          |      |     |
| <b>1</b> X                          |                |                   |          |      |     |
|                                     | •              |                   | <u>_</u> | ►    |     |
|                                     | Status :       |                   |          |      |     |
|                                     | Message : No r | message selected. |          | *    |     |
|                                     | Extra Info :   |                   |          | 7    |     |
|                                     |                |                   |          |      |     |
|                                     |                |                   |          |      |     |

😑 🔻 👘 Display the menu.

(2) Click the menu icon to display the following menu.

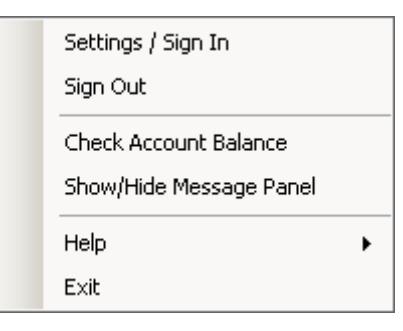

(3) Select the **Settings / Sign In** option.

| Settings / Sign In      |                                                                                                    |
|-------------------------|----------------------------------------------------------------------------------------------------|
| Sign Out                |                                                                                                    |
| Check Account Balance   |                                                                                                    |
| Show/Hide Message Panel |                                                                                                    |
| Help                    | •                                                                                                  |
| Exit                    |                                                                                                    |
|                         | Settings / Sign In<br>Sign Out<br>Check Account Balance<br>Show/Hide Message Panel<br>Help<br>Exit |

This displays the **Settings** window, which has the following three tab views.

Login Internet Settings/Proxy Visual

#### 6.1 Login

See Section 4 (Page 3).

| Settings                           |        |                |
|------------------------------------|--------|----------------|
| Login Internet Settings / Proxy Vi | sual   |                |
| -                                  |        | 1              |
|                                    |        |                |
|                                    |        |                |
|                                    |        |                |
| Account Number                     |        |                |
| Verification Code                  |        |                |
|                                    |        |                |
| Automatically Sign In On startup   | )      |                |
| Remember my Verification Code      |        |                |
|                                    |        |                |
|                                    |        |                |
|                                    | Cancel | Save and Login |
|                                    |        |                |

### 6.2 Internet Settings/Proxy

The **Internet Settings/Proxy** tab enables you to specify how you connect to the Internet. By default the **Automatic Proxy Detection** check box is selected, as below, so that it contains a tick.

| 9 | 5ettings                                           |
|---|----------------------------------------------------|
|   | Login Internet Settings / Proxy Visual             |
|   | Automatic Proxy Detection                          |
|   | http://firewallxl5.vc.local:8080/                  |
|   | Proxy Address                                      |
|   | Proxy Port                                         |
|   | You may additionally want to specify the following |
|   | Username                                           |
|   | Password                                           |
|   | Domain                                             |
|   |                                                    |
|   | Cancel Save and Login                              |

You can clear the **Automatic Proxy Detection** check box, so that it is empty, as below, to enable you to explicitly specify your Internet connection settings.

| Settings                                           |
|----------------------------------------------------|
| Login Internet Settings / Proxy Visual             |
| Automatic Proxy Detection                          |
| Proxy Address                                      |
| Proxy Port                                         |
| You may additionally want to specify the following |
| Username                                           |
| Password                                           |
| Domain                                             |
|                                                    |
| Cancel Save and Login                              |

#### 6.3 Visual

The **Visual** tab enables you to specify display options.

| Settings                                       |   |
|------------------------------------------------|---|
| Login Internet Settings / Proxy Visual         |   |
| Show main window on startun                    |   |
|                                                |   |
|                                                |   |
| Display notifications when new messages arrive |   |
|                                                |   |
|                                                |   |
|                                                |   |
|                                                |   |
|                                                |   |
|                                                |   |
|                                                |   |
| Cancel Save and Login                          | 1 |
|                                                | 1 |

#### 6.3.1 Hide Windows border

If you deselect the **Hide Windows border** check box, so that it is empty, which is the default, SMS Desk displays as below, with a border, as normal.

| 🛢 Voice Connect SMS Desk v2.01.0000 |                |                   |      | _    |     |  |
|-------------------------------------|----------------|-------------------|------|------|-----|--|
| Voice Connect SMS Desk              |                |                   |      |      | ି 🔀 |  |
| 剡 Voice Connect Ltd (Engineering)   |                |                   |      |      |     |  |
| All Contacts                        | From           | То                | Туре | Mess |     |  |
|                                     |                |                   |      |      | 2   |  |
| 20                                  |                |                   |      |      |     |  |
| 20                                  |                |                   |      |      |     |  |
| <b>1</b> 2                          |                |                   |      |      |     |  |
|                                     | •              |                   | 1    | ►    |     |  |
|                                     | Status :       |                   |      |      |     |  |
|                                     | Message : No r | message selected. |      | *    |     |  |
|                                     | Extra Info :   |                   |      | Ψ.   |     |  |
| [ <sup> </sup>                      | EXCOLUTION     |                   |      |      |     |  |

If you select the Hide Windows border check box, so that it contains a tick,

| Settings                                       |        |                |  |  |
|------------------------------------------------|--------|----------------|--|--|
| Login Internet Settings / Proxy Visu           | ual    |                |  |  |
| Show main window on startup                    |        |                |  |  |
| Display notifications when new messages arrive |        |                |  |  |
|                                                |        |                |  |  |
|                                                |        |                |  |  |
|                                                |        |                |  |  |
|                                                |        |                |  |  |
|                                                |        |                |  |  |
| ·                                              | Cancel | Save and Login |  |  |
| _                                              |        |                |  |  |

SMS Desk displays as below, without a border.

| <b>)</b> ( | oice Connect SMS Desk           |                |                   |      |        | े 🛛 |
|------------|---------------------------------|----------------|-------------------|------|--------|-----|
| <u></u>    | Voice Connect Ltd (Engineering) |                |                   |      |        |     |
|            | 💰 All Contacts                  | From           | То                | Туре | Messag |     |
| <b>1</b>   |                                 |                |                   |      |        | 4   |
|            |                                 |                |                   |      |        |     |
| */         |                                 |                |                   |      |        |     |
| 22         |                                 |                |                   |      |        |     |
|            |                                 |                |                   |      |        |     |
|            |                                 | •              |                   |      | ►      |     |
|            |                                 | Status :       |                   |      |        |     |
|            |                                 | Message : No n | nessage selected. |      | *      |     |
|            |                                 | Extra Info :   |                   |      |        |     |
|            |                                 |                |                   |      |        | 1.  |

#### 6.3.2 Show main window on startup

If you select the **Show main window on startup** check box, so that it contains a tick, which is the default, SMS Desk displays the following SMS Desk (main) window when you start up your computer and SMS Desk starts.

| 🕒 Voi       | ice Connect SMS Desk v2.01.0000 |                |                   |      | -        |     |
|-------------|---------------------------------|----------------|-------------------|------|----------|-----|
|             | /oice Connect SMS Desk          |                |                   |      |          | ି 🔀 |
| <b>//</b> / | Woice Connect Ltd (Engineering) |                |                   |      |          | ₽▼  |
|             | All Contacts                    | From           | То                | Туре | Mess     |     |
|             |                                 |                |                   |      |          | 2   |
| _&₽         |                                 |                |                   |      |          |     |
| 20          |                                 |                |                   |      |          |     |
| 28          |                                 |                |                   |      |          |     |
|             |                                 | •              |                   |      |          |     |
|             |                                 | Status :       |                   |      |          |     |
|             |                                 | Message : No n | nessage selected. |      | <b>^</b> |     |
|             |                                 | Extra Info :   |                   |      | <b>T</b> |     |
|             |                                 |                |                   |      |          |     |

If you deselect the **Show main window on startup** check box, so that it is empty, SMS Desk only displays an icon in the Windows System Tray.

#### 6.3.3 Display notifications when new messages arrive

If you select the **Display notifications when new messages arrive** check box, so that it contains a tick, which is the default, SMS Desk displays the following window when you receive a SMS text message.

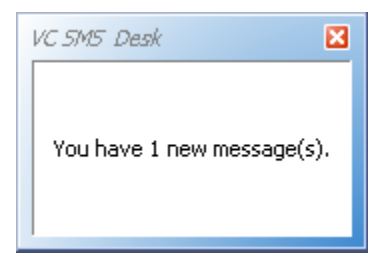

## 7 Contacts and Groups

#### 7.1 Contacts

#### 7.1.1 Add a Contact

Do the following procedure.

(1) Move your mouse cursor over the ADD CONTACT / GROUP icon.

| 🛢 Voice Connect SMS Desk v2.01.0000 |                |                   |      | _      |     |
|-------------------------------------|----------------|-------------------|------|--------|-----|
| Voice Connect SMS Desk              |                |                   |      |        | ି 🔀 |
| 🧶 Voice Connect Ltd (Engineering)   |                |                   |      |        | ₽▼  |
| All Contacts                        | From           | То                | Туре | Messag |     |
|                                     |                |                   |      |        | 4   |
|                                     |                |                   |      |        |     |
|                                     |                |                   |      |        |     |
|                                     |                |                   |      |        |     |
|                                     | •              |                   | 1    | Þ      |     |
|                                     | Status         |                   |      |        |     |
|                                     | Message : No m | nessage selected. |      | *      |     |
|                                     | Evera Tafa i   |                   |      | -      |     |
|                                     | Extra Inito :  |                   |      |        |     |

SMS Desk displays a grey rectangle around the ADD CONTACT /  $\mathsf{GROUP}$  icon and a prompt, as shown below.

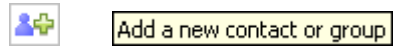

(2) Click the ADD CONTACT / GROUP icon. SMS Desk displays the following window.

| Add       |         |     |
|-----------|---------|-----|
| Type to a | add bbe |     |
| ⊙ Conta   | ct      |     |
| C Group   |         |     |
|           |         |     |
| Name      |         |     |
| Number    | 44      |     |
|           | Canad   |     |
|           | Cancel  | Add |

(3) Key in the contact details and click the **Add** button.

| Add       |            |     |
|-----------|------------|-----|
| Type to a | add bbe    |     |
| ⊙ Conta   | ct         |     |
| C Group   |            |     |
|           |            |     |
| Name      | A N Other  |     |
| Number    | 4477771234 | 156 |
|           | Cancel     | odd |
|           | Cancer     | Mud |

(4) SMS Desk adds the contact.

| 📱 Voice Connect SMS Desk v2.01.0000                                                                                                    |                                            |                   |      |       |            |
|----------------------------------------------------------------------------------------------------|--------------------------------------------|-------------------|------|-------|------------|
| Voice Connect SMS Desk 🗘                                                                                                    |                                            |                   |      |       | ି 🔀        |
| Voice Connect Ltd (Engineering)                                                                                                    |                                            |                   |      |       | ₽▼         |
| B SA         All Contacts           Image: A N Other (447777123456)         Image: A N Other (447777123456)           Image: A N Other (447777123456)         Image: A N Other (447777123456)           Image: A N Other (447777123456)         Image: A N Other (447777123456) | From                                       | <u>To</u>         | Type | Messa | <b>t</b> 4 |
|                                                                                                    | Status :<br>Message : No n<br>Extra Info : | nessage selected. |      | *     |            |

#### 7.1.2 Edit a Contact

Do the following procedure.

(1) Click on the contact that you want to edit, to select it.

| 🛢 Voice Connect SMS Desk v2.01.0000                                                                                                    |                                            |                   |      | -      |            |
|----------------------------------------------------------------------------------------------------|--------------------------------------------|-------------------|------|--------|------------|
| Voice Connect SMS Desk                                                                                                    |                                            |                   |      |        | ି 🔀        |
| Woice Connect Ltd (Engineering)                                                                                                    |                                            |                   |      |        | ₽▼         |
| BS         All Contacts           Image: A N Other (447777123456)           Image: A N Other (447777654321)           Image: A N Other (447777654321)           Image: A N Other (447777654321) | From                                       | To                | Туре | Messa  | <b>6</b> 4 |
|                                                                                                    | Status :<br>Message : No n<br>Extra Info : | nessage selected. |      | •<br>• |            |

Move your mouse cursor over the EDIT CONTACT / GROUP icon.

| 🛢 Voice Connect SMS Desk v2.01.0000                                                                                                    |                                                   |                   |  | -      |            |
|----------------------------------------------------------------------------------------------------|---------------------------------------------------|-------------------|--|--------|------------|
| Voice Connect SMS Desk                                                                                                    |                                                   |                   |  |        | ି 🔀        |
| Woice Connect Ltd (Engineering)                                                                                                    |                                                   |                   |  |        |            |
| Image: Second second secon | From                                              | <u>To</u>         |  | Messa( | <b>6</b> 4 |
|                                                                                                    | Status :<br>Message : <b>No n</b><br>Extra Info : | nessage selected. |  | A<br>7 |            |

SMS Desk displays a grey rectangle around the  $\mathsf{EDIT}$  CONTACT /  $\mathsf{GROUP}$  icon, and a prompt, as shown below.

Edit the selected contact or group.

(2) Click the EDIT CONTACT / GROUP icon. SMS Desk displays the following window.

| Edit contact |             |        |  |  |
|--------------|-------------|--------|--|--|
| Name         | Any Other   |        |  |  |
| Number       | 44777765432 | 21     |  |  |
|              | Cancel      | Update |  |  |

(3) Edit the contact details and click the **Update** button.

| Edit conta | act         |        |
|------------|-------------|--------|
| Name       | One Other   |        |
| Number     | 44777765432 | 1      |
|            | Cancel      | Update |

(4) SMS Desk changes the contact.

| 🛢 Voice Connect SMS Desk v2.01.0000                                                                                                    |                                            |                   |      | -      |            |
|----------------------------------------------------------------------------------------------------|--------------------------------------------|-------------------|------|--------|------------|
| Voice Connect SMS Desk                                                                                                    |                                            |                   |      |        |            |
| Woice Connect Ltd (Engineering)                                                                                                    |                                            |                   |      |        | ₽▼         |
| B ≸         All Contacts           All Contacts         ▲           A N Other (447777123456)         ▲           All Contacts         ▲           A N Other (447777654321)         ▲           All Contacts         ▲           A N Other (447777654321)         ▲           All Contacts         ▲           A N Other (447777654321)         ▲ | From                                       | <u>To</u>         | Type | Messa  | <b>t</b> 4 |
|                                                                                                    | Status :<br>Message : No n<br>Extra Info : | nessage selected. |      | *<br>* |            |

#### 7.1.3 Delete a Contact

Do the following procedure.

(1) Click on the contact that you want to delete, to select it.

| 🛢 Voice     | Connect SMS Desk v2.01.0000                         |                                                   |                   |      | -      |            |
|-------------|-----------------------------------------------------|---------------------------------------------------|-------------------|------|--------|------------|
| Voic 🕥 Voic | ce Connect SMS Desk<br>ce Connect Ltd (Engineering) |                                                   |                   |      |        | ° ⊠<br>≣▼  |
|             | All Contacts<br>A N Other (447777123456)            | From                                              | To                | Туре | Messar | <b>t</b> 4 |
|             |                                                     | Status :<br>Message : <b>No n</b><br>Extra Info : | nessage selected. |      | ×      |            |

Move your mouse cursor over the DELETE CONTACT / GROUP icon.

| 🛢 Voice Connect SMS Desk v2.01.0000                                                                                                    |      |    |      | -      |     |
|----------------------------------------------------------------------------------------------------|------|----|------|--------|-----|
| Voice Connect SMS Desk                                                                                                    |      |    |      |        | ି 🔀 |
| 🧶 Voice Connect Ltd (Engineering)                                                                                                    |      |    |      |        | ∎▼  |
| Image: Second second second | From | To | Туре | Messac | 64  |
|                                                                                                    |      |    |      |        | 11. |

SMS Desk displays a grey rectangle around the  $\mathsf{DELETE}$  CONTACT /  $\mathsf{GROUP}$  icon, and a prompt, as shown below.

Delete the selected contact or group

22

- (2) Click the DELETE CONTACT / GROUP icon.
- (3) SMS Desk displays the following request for confirmation. Click the **OK** button.

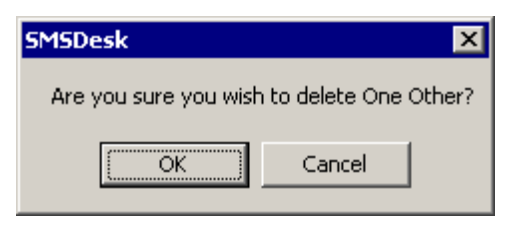

#### (4) SMS Desk deletes the contact.

| 🛢 Voice Connect SMS Desk v2.01.0000                                                                                                    |                                            |                   |      | -        |            |
|----------------------------------------------------------------------------------------------------|--------------------------------------------|-------------------|------|----------|------------|
| Voice Connect SMS Desk                                                                                                    |                                            |                   |      |          | ି 🔀        |
| Woice Connect Ltd (Engineering)                                                                                                    |                                            |                   |      |          | ₽▼         |
| Image: Second second second | From                                       | <u>To</u>         | Туре | Messa    | <b>t</b> 4 |
|                                                                                                    | Status :<br>Message : No n<br>Extra Info : | nessage selected. |      | <b>ب</b> |            |

### 7.2 Groups

#### 7.2.1 Add a Group

Do the following procedure.

(1) Move your mouse cursor over the ADD CONTACT / GROUP icon.

| Soice Connect SMS Desk v2.01.0000                                                                                                    |                                          |                 |      | _      |     |
|----------------------------------------------------------------------------------------------------|------------------------------------------|-----------------|------|--------|-----|
| Voice Connect SMS Desk                                                                                                    |                                          |                 |      |        | ି 🔀 |
| 🥮 Voice Connect Ltd (Engineering)                                                                                                    |                                          |                 |      |        | ₽▼  |
| BS       All Contacts         ▲       A N Other (447777123456)         ▲       Any Other (447777654321)         ▲       ▲         ▲       ▲ | From                                     | To              | Type | Messar | 64  |
|                                                                                                    | Status :<br>Message : No<br>Extra Info : | message selecto | ed.  | *<br>* |     |

SMS Desk displays a grey rectangle around the ADD CONTACT /  $\mathsf{GROUP}$  icon and a prompt, as shown below.

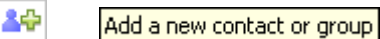

(2) Click the ADD CONTACT / GROUP icon. SMS Desk displays the following window.

| Add       |        |     |
|-----------|--------|-----|
| Type to a | add    |     |
| ⊙ Conta   | ct     |     |
| C Group   |        |     |
| Name      |        |     |
| Number    | 44     |     |
|           | Cancel | Add |

Click on the Group button.

| Add       |        |     |
|-----------|--------|-----|
| Type to a | add    |     |
| C Conta   | ct     |     |
| 💿 Group   |        |     |
| Name      |        |     |
|           | Cancel | Add |

(3) Key in the name of the group and click the **Add** button.

| Add             |
|-----------------|
| Type to add     |
| C Contact       |
|                 |
| Name The A Team |
| Cancel Add      |

(4) SMS Desk adds the group.

| 🛢 Voice Connect SMS Desk v2.01.0000                                                                                                    |                                                |    | - |     |
|----------------------------------------------------------------------------------------------------|------------------------------------------------|----|---|-----|
| Voice Connect SMS Desk                                                                                                    |                                                |    |   | ି 🔀 |
| Woice Connect Ltd (Engineering)                                                                                                    |                                                |    |   | ∎▼  |
| All Contacts AN Other (447777123456) Any Other (447777654321) Any Other (447777654321) Any Other (4477776541) Any Other (447777776541) Any Other (447777776541) Any Other ( | From From Status : Message : No n Extra Info : | To |   | 64  |
|                                                                                                    |                                                |    |   |     |

#### 7.2.2 Edit a Group

#### 7.2.2.1 Change the Name of a Group

Do the following procedure.

(1) Click on the group that you want to rename, to select it.

| 🛢 Voi               | ce Connect SMS Desk v2.01.0000                                                           |                                                   |                  |      | -      |     |
|---------------------|------------------------------------------------------------------------------------------|---------------------------------------------------|------------------|------|--------|-----|
| [ <u></u> _         | /oice Connect SMS Desk                                                                   |                                                   |                  |      |        | ି 🔀 |
| 🧶 🗸                 | oice Connect Ltd (Engineering)                                                           |                                                   |                  |      |        | ₽▼  |
| ₩<br>40<br>42<br>42 | B S All Contacts<br>A N Other (447777123456)<br>Any Other (447777654321)<br>S The A Team | From                                              | To               | Type | Messar | 64  |
|                     |                                                                                          | Status :<br>Message : <b>No i</b><br>Extra Info : | nessage selectec | l.   | *      |     |

Move your mouse cursor over the  ${\sf EDIT}$  CONTACT /  ${\sf GROUP}$  icon.

| 🛢 Voice Connect SMS Desk v2.01.0000                                                    |      |    | -     |     |
|----------------------------------------------------------------------------------------|------|----|-------|-----|
| Voice Connect SMS Desk                                                                 |      |    |       | ି 🔀 |
| Woice Connect Ltd (Engineering)                                                        |      |    |       | ₽▼  |
| All Contacts All Contacts A N Other (447777123456) Any Other (447777654321) The A Team | From | To | Messa | 64  |
|                                                                                        |      |    |       | 1.  |

SMS Desk displays a grey rectangle around the  $\mathsf{EDIT}$  CONTACT /  $\mathsf{GROUP}$  icon, and a prompt, as shown below.

Edit the selected contact or group.

2/

(2) Click the EDIT CONTACT / GROUP icon. SMS Desk displays the following window.

| Edit conta | act        |        |
|------------|------------|--------|
| Name       | The A Team |        |
|            | Edit Men   | nbers  |
|            | Cancel     | Update |

(3) Edit the name of the team and click the **Update** button.

| Edit conta | ict           |        |
|------------|---------------|--------|
| Name       | The Premier T | eam    |
|            | Edit Mer      | mbers  |
|            | Cancel        | Update |

(4) SMS Desk changes the name of the group.

| Uoice Connect SMS Desk v2.01.0000                                                                                                    |              |    |      | _     |            |
|----------------------------------------------------------------------------------------------------|--------------|----|------|-------|------------|
| Voice Connect SMS Desk                                                                                                    |              |    |      |       | ି 🔀        |
| 🤎 Voice Connect Ltd (Engineering)                                                                                                    |              |    |      |       | ₽▼         |
| Image: Second state second state second | From         | To | Type | Messa | <b>t</b> 4 |
|                                                                                                    | Extra Info : |    |      | ×     |            |

#### 7.2.2.2 Change the Members of a Group

The following procedure provides an example of how to add members to a group.

(1) Click on the group that you want to edit, to select it.

| 🛢 Voice Connect SMS Desk v2.01.0000                                                                            |                                            |                   |      | -      |     |
|----------------------------------------------------------------------------------------------------|--------------------------------------------|-------------------|------|--------|-----|
| Voice Connect SMS Desk                                                                                         |                                            |                   |      |        | ○ ☑ |
| All Contacts  All Contacts  All Contacts  Any Other (447777123456)  Any Other (447777654321)  The Premier Team | From                                       |                   | Type | Messag | ¢\$ |
|                                                                                                    | Status :<br>Message : No m<br>Extra Info : | nessage selected. |      | •<br>• |     |

Move your mouse cursor over the EDIT CONTACT / GROUP icon.

| 🛢 Voice Connect SMS Desk v2.01.0000                                                          |      |    |      | - |            |
|----------------------------------------------------------------------------------------------|------|----|------|---|------------|
| Voice Connect SMS Desk                                                                       |      |    |      |   | ି 🔀        |
| 🧶 Voice Connect Ltd (Engineering)                                                            |      |    |      |   | ₽▼         |
| All Contacts All Contacts A N Other (447777123456) Any Other (447777654321) The Premier Team | From | To | Туре |   | <b>t</b> 4 |
|                                                                                              |      |    |      |   | 10         |

SMS Desk displays a grey rectangle around the  $\mathsf{EDIT}$  CONTACT /  $\mathsf{GROUP}$  icon, and a prompt, as shown below.

Edit the selected contact or group.

(2) Click the EDIT CONTACT / GROUP icon. SMS Desk displays the following window.

| Edit conta | ict        |        |
|------------|------------|--------|
| Name       | The A Team |        |
|            | Edit Mem   | bers   |
|            | Cancel     | Update |

(3) Click the **Edit Members** button.

| Edit conta | act            |        |
|------------|----------------|--------|
| Name       | The Premier To | eam    |
|            | Edit Mer       | nbers  |
|            | Cancel         | Update |

(4) SMS Desk displays the following **Group Membership** window.

| Group Membership<br>The Premier Team<br>Non group members<br>A N Other<br>Any Other | Add ><br>< Remove | Group Members |        |
|-------------------------------------------------------------------------------------|-------------------|---------------|--------|
|                                                                                     |                   | Cancel        | Update |

(5) Click on a contact in the **Non group members** list that you wish to assign as a member of the group.

| Group Membership  |               |   |
|-------------------|---------------|---|
| The Premier Team  |               |   |
| Non group members | Group Members |   |
| A N Other         |               |   |
| Any Other         |               |   |
|                   |               |   |
|                   | < Remove      |   |
|                   |               |   |
|                   |               |   |
|                   |               |   |
|                   |               |   |
|                   |               |   |
|                   |               |   |
| I                 |               |   |
|                   | Cancel Update |   |
|                   |               | 1 |

#### $\label{eq:click-click-$

| Group Membership  |               |
|-------------------|---------------|
| The Premier Team  |               |
| Non group members | Group Members |
| Any Other         | A N Other     |
|                   | Add >         |
|                   | < Remove      |
|                   |               |
|                   |               |
|                   |               |
|                   |               |
| ,                 | Cancel Update |

(6) Repeat the previous Step (5) as required.

| The Premier Team   Non group members Group Members   Any Other Add >   Add >    Add >    Cancel Update                                                                                                    | roup Membership                     |                                               |
|----------------------------------------------------------------------------------------------------|-------------------------------------|-----------------------------------------------|
| Any Other       Add >         Add >       Add >         Add >       Remove         Cancel       Update                                                                                                    | The Premier Team                    |                                               |
| Cancel       Update         Cancel       Update         roup Membership         The Premier Team         Non group members       Group Members         Add >       AN Other         Any Other       Any Other | Non group members Any Other         | Group Members Add > <remove< th=""></remove<> |
| Non group members     Group Members       Add >     Add >       Add >     Remove                                                                                                    | roup Membership<br>The Premier Team | Cancel Update                                 |
|                                                                                                    | Non group members                   | Group Members Add > Add > CRemove             |

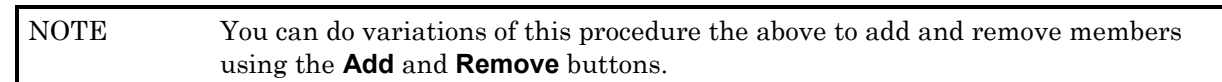

(9) Click the **Update** button.

(10) SMS desk closes the **Group Membership** window and make the following **Edit Contact** window the active window. Click the **Update** button.

| Edit conta | act           |        |
|------------|---------------|--------|
| Name       | The Premier T | eam    |
|            | Edit Mer      | nbers  |
|            | Cancel        | Update |

(10) SMS Desk adds the members to the group and displays a + sign against the group.

| 🛢 Voice Connect SMS Desk v2.01.0000                                                                     |                                           |                   |      | -     |            |
|----------------------------------------------------------------------------------------------------|-------------------------------------------|-------------------|------|-------|------------|
| Voice Connect SMS Desk                                                                                  |                                           |                   |      |       | ି 🔀        |
| 🧶 Voice Connect Ltd (Engineering)                                                                       |                                           |                   |      |       | ₽▼         |
| All Contacts  All Contacts  A N Other (447777123456)  Any Other (447777654321)  B S The Premier Team  X | From                                      |                   | Type | Messa | <b>t</b> 4 |
|                                                                                                    | Status :<br>Message : Non<br>Extra Info : | nessage selected. |      | )<br> |            |

(11) Click on the + sign. SMS Desk expands the group to show the members.

| 🛢 Voice Connect SMS Desk v2.01.0000                                                                                                    |                                            |                  |      | -      |     |
|----------------------------------------------------------------------------------------------------|--------------------------------------------|------------------|------|--------|-----|
| Voice Connect SMS Desk                                                                                                    |                                            |                  |      |        | ି 🔀 |
| 🤎 Voice Connect Ltd (Engineering)                                                                                                    |                                            |                  |      |        | ₽▼  |
| All Contacts  All Contacts  AN Other (447777123456)  Any Other (447777654321)  Any Other (447777123456)  Any Other (447777123456)  Any Other (447777654321) | From                                       | To               | Туре | Messag | ¢4  |
|                                                                                                    | Status :<br>Message : No n<br>Extra Info : | nessage selected |      | ×<br>V |     |

#### 7.2.3 Delete a Group

Do the following procedure.

(1) Click on the group that you want to delete, to select it.

| 🕒 Vo | ice Connect SMS Desk v2.01.0000                                                                                                    |                                                 |                |      | -      |           |
|------|----------------------------------------------------------------------------------------------------|-------------------------------------------------|----------------|------|--------|-----------|
| ١    | Voice Connect SMS Desk<br>Voice Connect Ltd (Engineering)                                                                            |                                                 |                |      |        | ° ⊠<br>≣▼ |
|      | <ul> <li>All Contacts</li> <li>▲ A N Other (447777123456)</li> <li>▲ Any Other (447777654321)</li> <li>▲ The Premier Team</li> </ul> | From                                            | <u>To</u>      | Туре | Messag | 64        |
|      |                                                                                                    | Status :<br>Message : <b>No</b><br>Extra Info : | message select | ed.  | ×      |           |

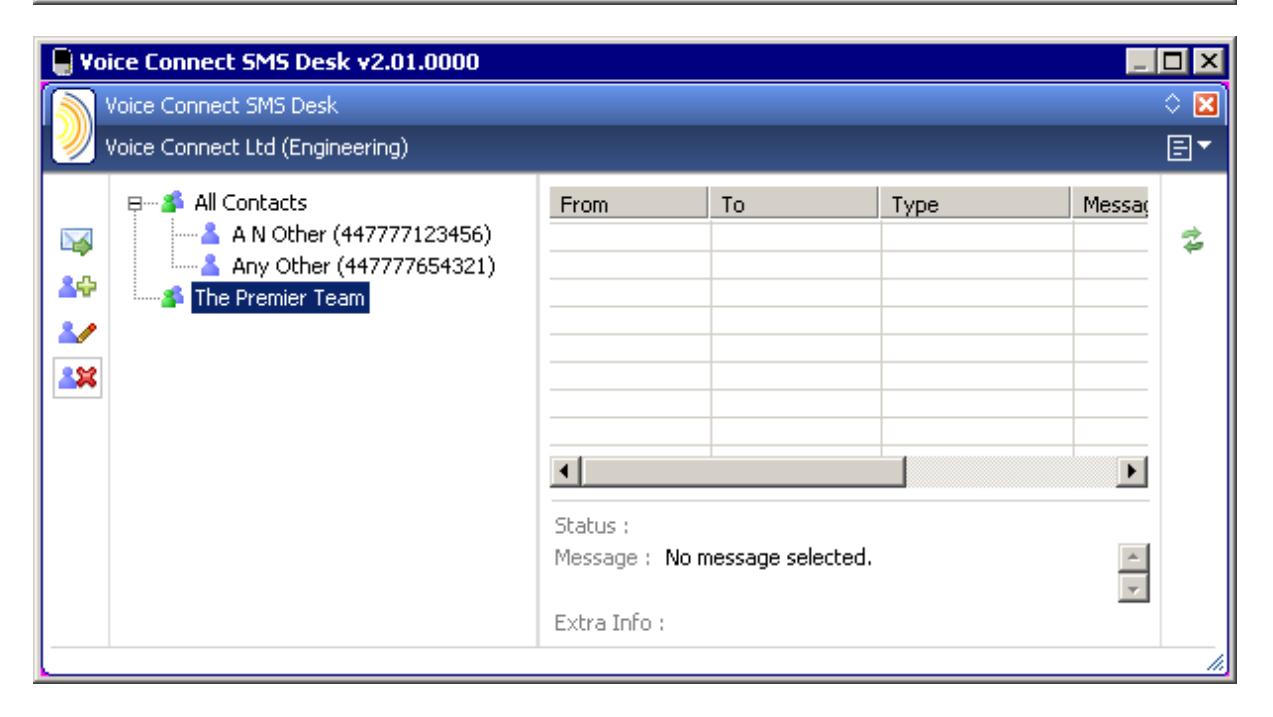

SMS Desk displays a grey rectangle around the  $\mathsf{DELETE}$  CONTACT /  $\mathsf{GROUP}$  icon, and a prompt, as shown below.

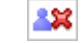

Delete the selected contact or group

- (2) Click the DELETE CONTACT / GROUP icon.
- (3) SMS Desk displays the following request for confirmation. Click the **OK** button.

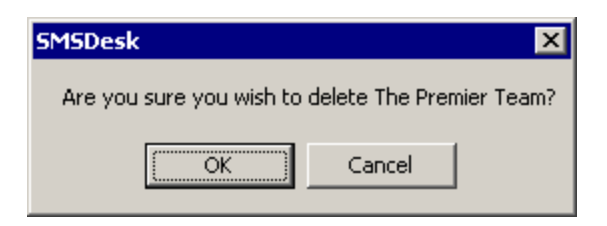

(4) SMS Desk deletes the group.

| 🕒 Vo        | ice Connect SMS Desk v2.01.0000                                          |              |    |      | -      |     |
|-------------|--------------------------------------------------------------------------|--------------|----|------|--------|-----|
|             | Voice Connect SMS Desk                                                   |              |    |      |        | ି 🔀 |
| 2           | Voice Connect Ltd (Engineering)                                          |              |    |      |        | ₽▼  |
| ₩<br>₩<br>₩ | B S All Contacts<br>A N Other (447777123456)<br>Any Other (447777654321) | From         | To | Type | Messar | 44  |
|             |                                                                          | Extra Info : |    |      | Ţ      |     |

## 8 Messages

#### 8.1 Send Messages

#### 8.1.1 Send a Message to a Number in your Contacts

Do the following procedure.

(1) Click on a contact (to whom you wish to send a message), to select it.

| 🕒 Voi    | ce Connect SMS Desk v2.01.0000                                           |                                            |                   |      | -                                                                               |            |
|----------|--------------------------------------------------------------------------|--------------------------------------------|-------------------|------|---------------------------------------------------------------------------------|------------|
| <b>N</b> | /oice Connect SMS Desk                                                   |                                            |                   |      |                                                                                 | ି 🔀        |
| 🧶 🗸      | /oice Connect Ltd (Engineering)                                          |                                            |                   |      |                                                                                 | ₽▼         |
|          | B S All Contacts<br>A N Other (447777123456)<br>Any Other (447777654321) | From                                       |                   | Туре | Messa                                                                           | <b>t</b> 1 |
|          |                                                                          | Status :<br>Message : No n<br>Extra Info : | nessage selected. |      | )<br>()<br>()<br>()<br>()<br>()<br>()<br>()<br>()<br>()<br>()<br>()<br>()<br>() |            |

Move your mouse cursor over the SEND SMS icon.

| 🛢 Voice Connect SMS Desk v2.01.0000                                                     |              |    |      | -      |            |
|-----------------------------------------------------------------------------------------|--------------|----|------|--------|------------|
| Voice Connect SMS Desk                                                                  |              |    |      |        | ି 🔀        |
| Woice Connect Ltd (Engineering)                                                         |              |    |      |        | ₽▼         |
| BS       All Contacts         A N Other (447777123456)         Any Other (447777654321) | From         | To | Type | Messar | <b>t</b> 4 |
|                                                                                         | Extra Info : |    |      |        |            |

SMS Desk displays a grey rectangle around the SEND SMS icon, and a prompt, as below.

Send an SMS message to the selected contact or group

 $\searrow$ 

- (2) Click the SEND SMS icon. Alternatively you can just double click the contact.
- (3) SMS Desk displays the following window, with the name of the contact in the **To** box.

| Send an SN | 15                             |        |         |
|------------|--------------------------------|--------|---------|
| Branch:    | Eustace Peabody (447797805450) | •      |         |
| To:        | A N Other                      |        |         |
|            |                                |        |         |
|            |                                |        |         |
|            |                                |        |         |
|            |                                |        |         |
|            |                                |        |         |
|            |                                |        | 160 (1) |
| Advance    | ed >>                          | Cancel | Send >  |

You can repeat Steps (1) and (2) as many times as you like to add further contacts in the To box, to send the SMS text message to two or more recipients. [See also Section 8.1 (Page 38).]

| Send an SM | MS                             |
|------------|--------------------------------|
| Branch:    | Eustace Peabody (447797805450) |
| To:        | A N Other;Any Other            |
|            |                                |
|            |                                |
|            |                                |
|            |                                |
|            |                                |
|            | 160 (1)                        |
| Advance    | ed >> Cancel Send >            |

(5) Key in the text of the message.

At the bottom left, above the **Send** button, is the remaining number of characters for the SMS text message.

| Send an SN | 15                                           |
|------------|----------------------------------------------|
| Branch:    | Eustace Peabody (447797805450)               |
| To:        | A N Other                                    |
| Algernon.  | Thank you for the silly names book. Eustace. |
|            | 106 (1)                                      |
| Advance    | ed >> Cancel Send >                          |

(6) If you want to specify a specific (future) time when SMS Desk sends the message, click the **Advanced >>** button.

| Send an S | 45        |                       |             |            |         |
|-----------|-----------|-----------------------|-------------|------------|---------|
| Branch:   | Eustace F | Peabody (4477978      | 05450)      |            |         |
| To:       | A N Othe  | er                    |             |            |         |
| Algernon. | Thank you | I for the silly name: | s book. Eus | stace.     |         |
|           |           |                       |             |            |         |
|           |           |                       |             |            |         |
|           |           |                       |             |            |         |
|           |           |                       |             |            | 106 (1) |
| Advance   | ed <<     |                       |             | Cancel     | Send >  |
| Dela      | yed Text  | 07 November 2         | 007 💌       | 14:28:44 📫 |         |

To specify the date, click on the pull down menu button at the right of the date. SMS Desk displays a (month to a view) calendar that enables you to select the year, month and date.

| Send an S | 45          |        |                 |            |           |       |          |       |      |   |        |      |
|-----------|-------------|--------|-----------------|------------|-----------|-------|----------|-------|------|---|--------|------|
|           |             |        |                 |            |           |       |          |       | -    |   |        |      |
| Branch:   | Eustace Pe  | abody  | (44)            | 77978      | 80545     | 50)   |          | -     |      |   |        |      |
| To:       | A N Other   |        |                 |            |           |       |          |       |      |   |        |      |
|           |             |        |                 |            |           |       |          |       |      |   |        |      |
| Algerbon. | Thank you f | or the | silly           | name       | es hor    | ok. E | ustar    | e.    |      |   |        | -    |
| Higomon   | manik yoar  |        | . <b>5</b> 1117 | - Marrie   |           |       | ascac    |       |      |   |        |      |
|           |             |        |                 |            |           |       |          |       |      |   |        |      |
|           |             |        |                 |            |           |       |          |       |      |   |        |      |
|           |             |        |                 |            |           |       |          |       |      |   |        |      |
|           |             |        |                 |            |           |       |          |       |      |   |        |      |
|           |             |        |                 |            |           |       |          |       |      |   | 10     | 5(1) |
| Advance   | ed <<       |        |                 |            |           |       |          | Ca    | ncel |   | Send > |      |
|           |             |        |                 |            |           |       | -        | -     |      | _ |        | _    |
| Dela      | yed Text    | 07 No  | ovem            | iber 3     | 2007      | -     | 14:      | 28:44 | 1 📫  |   |        |      |
|           | •           |        | L N             |            | nhoi      | 200   | 17       |       |      |   |        |      |
|           |             |        |                 | UYEI       | nue       | 201   | · ·      |       |      |   |        |      |
|           |             | Mon    | Tue             | Wed        | Thu       | Fri   | Sat      | Sun   |      |   |        |      |
|           |             | 5      | 30<br>6         |            | 1         | 9     | 10       | 11    |      |   |        |      |
|           |             | 12     | 13              | 14         | 15        | 16    | 17       | 18    |      |   |        |      |
|           |             | 19     | 20              | 21         | 22        | 23    | 24       | 25    |      |   |        |      |
|           |             | 26     | 27              | 28         | 29        | 30    | 1        | 2     |      |   |        |      |
|           |             | 3      | ۴<br>Tor        | ्<br>। vel | D<br>17/1 | 1/2   | 0<br>700 | Э     |      |   |        |      |

To specify the time, click on the hours, minutes or seconds. The digits turn blue. Then click on the up or down arrows at the right to change the highlighted part of the time.

| Send an SN | 15        |                   |              |                         |       |         |
|------------|-----------|-------------------|--------------|-------------------------|-------|---------|
| Branch:    | Eustace P | 'eabody (44779    | 7805450)     | •                       | ]     |         |
| То:        | A N Othe  | r                 |              |                         |       |         |
| Algernon.  | Thank you | for the silly nar | nes book. Ei | ustace.                 |       |         |
|            |           |                   |              |                         |       |         |
|            |           |                   |              |                         |       |         |
|            |           |                   |              |                         |       |         |
|            |           |                   |              |                         |       | 106 (1) |
| Advance    | »d <<     |                   |              | Ca                      | incel | Send >  |
| Dela       | yed Text  | 07 November       | 2007 💌       | 16: <mark>16</mark> :44 | 4 🛨   |         |

(7) Click the **Send** button.

(8) SMS Desk records the details of the sent message.

| Soice Connect SMS Desk v2.01.0000                                                                                                    |                                                            |                                  |                       | -               |            |
|----------------------------------------------------------------------------------------------------|------------------------------------------------------------|----------------------------------|-----------------------|-----------------|------------|
| Voice Connect SMS Desk                                                                                                    |                                                            |                                  |                       |                 | ି 🔀        |
| 🥮 Voice Connect Ltd (Engineering)                                                                                                    |                                                            |                                  |                       |                 | ₽▼         |
| BS       All Contacts         Image: An outber (447777123456)         Image: Any Other (447777654321)         Image: Any Other (447777654321)         Image: Any Other (447777654321) | From<br>Gateway                                            | To<br>447777123456               | Type<br>SMS Out       | Messa<br>Algern | <b>t</b> 1 |
|                                                                                                    | Status : Deliver<br>Message : Alge<br>Eust<br>Extra Info : | red<br>rnon. Thank you f<br>ace. | or the silly names bo | pok.            |            |

| NOTES | (1) | There may be a delay after you send a message, before SMS Desk displays the details of the message. |
|-------|-----|----------------------------------------------------------------------------------------------------|
|       | (2) | SMS Desk records the message was delivered or if it failed.                                         |

#### 8.1.2 Send a Message to All Contacts

Do the following procedure.

#### (1) Click on **All Contacts**, to select it.

| Voice Connect SMS Desk   Voice Connect Ltd (Engineering)     Image: All Contacts   Image: A N Other (447777123456)   Image: A N Other (447777654321)     Image: Any Other (447777654321)     Image: Any                                                                                                    | 🛢 Voice Connect SMS Desk v2.01.0000                                                                                                    |      |    |      | _ |     |
|----------------------------------------------------------------------------------------------------|----------------------------------------------------------------------------------------------------|------|----|------|---|-----|
| Voice Connect Ltd (Engineering)     Image: All Contacts   Image: All Contacts   Image: All C                                                                                                    | Voice Connect SMS Desk                                                                                                    |      |    |      |   | ି 🔀 |
| Image: Second second secon | 🧶 Voice Connect Ltd (Engineering)                                                                                                    |      |    |      |   | ₽▼  |
|                                                                                                    | Image: Second state of the second state of the second s | From | To | Type |   | t4  |

Move your mouse cursor over the  ${\sf SEND}\ {\sf SMS}$  icon.

| 🛢 Voice Connect SMS Desk v2.01.0000                                                                                                    |                                            |                   |      | -      |     |
|----------------------------------------------------------------------------------------------------|--------------------------------------------|-------------------|------|--------|-----|
| Voice Connect SMS Desk                                                                                                    |                                            |                   |      |        | ି 🔀 |
| Woice Connect Ltd (Engineering)                                                                                                    |                                            |                   |      |        | ₽▼  |
| B≸         All Contacts           ▲↓         A N Other (447777123456)           ▲↓         Any Other (447777654321)           ▲↓         ▲↓ | From                                       |                   | Type | Messa  | 64  |
|                                                                                                    | Status :<br>Message : No n<br>Extra Info : | nessage selected. |      | 4<br>7 |     |

SMS Desk displays a grey rectangle around the SEND SMS icon, and a prompt, as below.

- Send an SMS message to the selected contact or group
- (2) Click the SEND SMS icon.
- (3) SMS Desk displays the following window, with the name of the contact in the **To** box.

| Send an S | M5                             |        |         |
|-----------|--------------------------------|--------|---------|
| Branch:   | Eustace Peabody (447797805450) | •      |         |
| To:       | All Contacts                   |        |         |
|           | 1                              |        |         |
|           |                                |        |         |
|           |                                |        |         |
|           |                                |        |         |
|           |                                |        | 160 (1) |
| Advanc    | ed >>                          | Cancel | Send >  |

(4) Proceed from Section 8.1.1 (Page 38), Step (5).

#### 8.1.3 Send a Message to One or More Numbers NOT in your Contacts

You can send a message to one number that is not in list of contacts. Do the following procedure.

(1) Initiate a message, as Section 8.1.1 (Page 38) describes, to display the **Send an SMS** window.

| Send an SN | 15                             |        |         |
|------------|--------------------------------|--------|---------|
| Branch:    | Eustace Peabody (447797805450) |        |         |
| To:        | A N Other                      |        |         |
|            |                                |        |         |
|            |                                |        |         |
|            |                                |        |         |
|            |                                |        |         |
|            |                                |        | 160 (1) |
|            |                                |        | 100(1)  |
| Advance    | ed >>                          | Cancel | Send >  |

(2) The cursor should be in the **To:** box. Click in it if it is not.

| Send an S | MS                        |
|-----------|---------------------------|
| Branch:   | Toni Mason (447797805450) |
| To:       | A N Other                 |
|           |                           |
|           | 160 (1)                   |
| Advance   | ed >> Cancel Send >       |

If you do NOT want to send the message to the contact in the **To:** box, use the backspace key to delete it.

(3) Key in the number in the **To;** box.

| NOTE | You can key in the number in national format, starting with ZERO, e.g. |
|------|------------------------------------------------------------------------|
|      | 07777123456 or in international format starting with the international |
|      | code (44 for the UK), e.g. <b>447777123456</b> .                       |

| Send an SM     | 15                                        |        |         |
|----------------|-------------------------------------------|--------|---------|
| Branch:<br>To: | Toni Mason (447797805450)<br>447777123456 |        |         |
|                |                                           |        |         |
|                |                                           |        |         |
|                |                                           |        | 160 (1) |
| Advance        | ed >>                                     | Cancel | Send >  |

If you want to add the number to an existing contact in the **To**; box, first key in a semi-colon and then the number.

| Send an S | MS                        |              |
|-----------|---------------------------|--------------|
| Branch:   | Toni Mason (447797805450) | •            |
| To:       | A N Other;447777123456    |              |
|           |                           |              |
|           |                           |              |
|           |                           |              |
| -         |                           | 160 (1)      |
| Advance   | ced >>                    | ancel Send > |

(4) To send a message to two or more numbers NOT in your contacts, add a semi-colon to the end of the list and then the next number.

| Send an SN     | MS                                                     |
|----------------|--------------------------------------------------------|
| Branch:<br>To: | Toni Mason (447797805450)<br>447777123456;447777654321 |
|                |                                                        |
|                |                                                        |
|                | 160 (1)                                                |
| Advance        | ed >> Cancel Send >                                    |

(5) Proceed from Section 8.1.1 (Page 38), Step (5).

#### 8.2 Receive Messages

When you subscribe to SMS Desk you will receive an **Account Number** and **Verification Code**, which you enter as Section 4 (Page 3) describes.

You may also receive a (mobile) telephone number, which begins with **07**, to which people can send SMS text messages that SMS Desk receives.

**NOTE** SMS Desk displays this number in the **Branch** box at the top of the **Send an SMS** window when you send a message.

#### 8.2.1 Notification of Received Messages

When SMS Desk receives a SMS text message, it may display the following notification. Click on the X at the top right to close the window.

| VC SMS-Desk 🛛 🛛            |  |
|----------------------------|--|
| You have 1 new message(s). |  |

NOTE

See Section 6.3.3 (Page 20).

#### 8.2.2 Receive Messages as Emails

Your SMS Desk account may also be configured with your email address, so that you also receive SMS text messages as emails.

| 🔀 Inbound SMS from 447710110636. (Sent through branch 7) - Me   | essage (Plain Text) - US-ASCII 💶 🗙 |
|-----------------------------------------------------------------|------------------------------------|
| Eile Edit View Insert Format Tools Actions Help                 |                                    |
| 🕅 🖗 Reply to All 🦃 For <u>w</u> ard 🖨 🖻 🔻 🎦 🛧 🔺                 | • • • <u>K</u> Q .                 |
| From: 447777123456@voiceconnect.co.uk                           | Sent: Wed 07/11/2007 13:33         |
| To: toni.mason@voiceconnect.co.uk                               |                                    |
| Cc:                                                             |                                    |
| Subject: Inbound SMS from 447777123456. (Sent through branch 7) |                                    |
| This is a test.                                                 | <u>~</u>                           |
| Original SWS                                                    |                                    |
| This is a test of SMS Desk.                                     |                                    |
|                                                                 |                                    |
|                                                                 | _                                  |
|                                                                 | <b>Y</b>                           |

#### 8.3 Record of Sent and Received Messages

(1) When you send or receive a message, SMS Desk keeps a record of it for two days.

Sent Messages are displayed in Black text. Received messages are displayed in Blue text.

Below the list of messages is a preview pane. If no message is selected this previews the earliest message, which is physically at the bottom of the list.

| 🛢 Voice Connect SMS Desk v2.01.0000                                                                                                    |                                                            |                                                                    |                                                      | -                                                  |            |
|----------------------------------------------------------------------------------------------------|------------------------------------------------------------|--------------------------------------------------------------------|------------------------------------------------------|----------------------------------------------------|------------|
| Voice Connect SMS Desk                                                                                                    |                                                            |                                                                    |                                                      |                                                    | ି 🔀        |
| Voice Connect Ltd (Engineering)                                                                                                    |                                                            |                                                                    |                                                      |                                                    | ₽▼         |
| BSA       All Contacts         Image: All Contacts       Image: All Contacts         Image: All Contacts       Image: All Contacts <t< th=""><th>From<br/>447777654321<br/>447777123456<br/>Gateway<br/>Gateway</th><th>To<br/>447797805450<br/>447797805450<br/>447777654321<br/>447777123456</th><th>Type<br/>SMS2Email<br/>SMS2Email<br/>SMS Out<br/>SMS Out</th><th>Messar<br/>This is<br/>This is<br/>This is<br/>This is</th><th><b>6</b>4</th></t<> | From<br>447777654321<br>447777123456<br>Gateway<br>Gateway | To<br>447797805450<br>447797805450<br>447777654321<br>447777123456 | Type<br>SMS2Email<br>SMS2Email<br>SMS Out<br>SMS Out | Messar<br>This is<br>This is<br>This is<br>This is | <b>6</b> 4 |
|                                                                                                    | Status : Deliver<br>Message : This<br>Extra Info :         | red<br>is a test of SMS D                                          | esk.                                                 | A<br>V                                             |            |

| NOTE | You can log into your SMS Gateway account on <u>www.vcsms.co.uk</u> to see details of |
|------|---------------------------------------------------------------------------------------|
|      | sent and received messages over the previous six months.                              |

(2) Click on a sent message to select it and preview it.

| Voice Connect SMS Desk v2.01.0000 |                                                                            |                                                            |                                                                    |                                                      |                                                    |     |  |  |  |  |
|-----------------------------------|----------------------------------------------------------------------------|------------------------------------------------------------|--------------------------------------------------------------------|------------------------------------------------------|----------------------------------------------------|-----|--|--|--|--|
|                                   | Voice Connect SMS Desk                                                     |                                                            |                                                                    |                                                      |                                                    | ି 🔀 |  |  |  |  |
| 1                                 | Voice Connect Ltd (Engineering)                                            |                                                            |                                                                    |                                                      |                                                    | ∎▼  |  |  |  |  |
|                                   | B 🎓 All Contacts<br>A N Other (447777123456)<br>▲ Any Other (447777654321) | From<br>447777654321<br>447777123456<br>Gateway<br>Gateway | To<br>447797805450<br>447797805450<br>447777654321<br>447777123456 | Type<br>SMS2Email<br>SMS2Email<br>SMS Out<br>SMS Out | Messag<br>This is<br>This is<br>This is<br>This is | 44  |  |  |  |  |
|                                   |                                                                            | Status : Deliver<br>Message : This<br>Extra Info :         | red<br>is a test of SMS D                                          | esk.                                                 | )<br>V                                             |     |  |  |  |  |

(3) Click on a received message to select it and preview it.

| 📱 Voice Connect SMS Desk v2.01.0000 |                                                                          |                                                             |                                                                    |                                                      |                                                   |            |  |  |  |
|-------------------------------------|--------------------------------------------------------------------------|-------------------------------------------------------------|--------------------------------------------------------------------|------------------------------------------------------|---------------------------------------------------|------------|--|--|--|
|                                     | Voice Connect SMS Desk                                                   |                                                             |                                                                    |                                                      |                                                   | ି 🔀        |  |  |  |
| 2                                   | Voice Connect Ltd (Engineering)                                          |                                                             |                                                                    |                                                      |                                                   |            |  |  |  |
|                                     | B S All Contacts<br>A N Other (447777123456)<br>Any Other (447777654321) | From<br>447777654321<br>447777123456<br>Gateway<br>Gateway  | To<br>447797805450<br>447797805450<br>447777654321<br>447777123456 | Type<br>SMS2Email<br>SMS2Email<br>SMS Out<br>SMS Out | Messa<br>This is<br>This is<br>This is<br>This is | <b>t</b> 4 |  |  |  |
|                                     |                                                                          | Status : Deliver<br>Message : This<br>of SI<br>Extra Info : | red<br>is a testOrigir<br>MS Desk.                                 | nal SMSThis is a tr                                  | est 🔺                                             |            |  |  |  |